### INSTRUKCJA OBSŁUGI

CarPlay / Android Auto / AirPlay

To urządzenie jest zgodne z częścią 15 przepisów FCC. Użytkowanie podlega następującym dwóm warunkom: (1) urządzenie nie może powodować szkodliwych zakłóceń, oraz (2) urządzenie musi akceptować wszelkie odbierane zakłócenia, w tym zakłócenia, które mogą powodować niepożądane działanie.

## Przegląd produktu

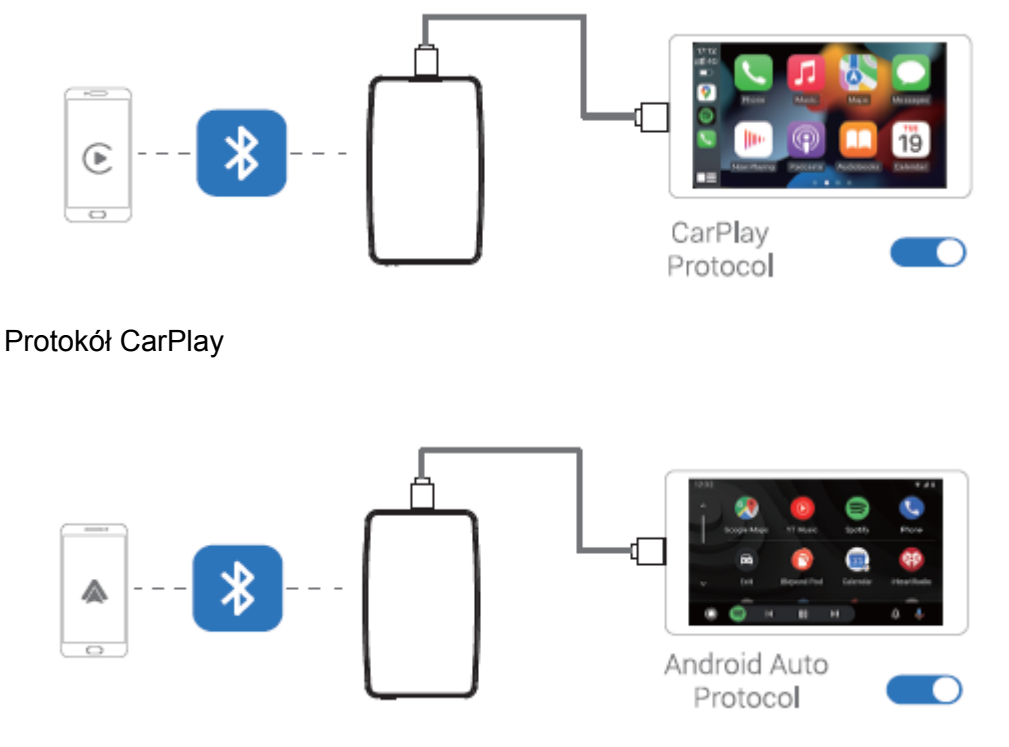

Protokół Android Auto

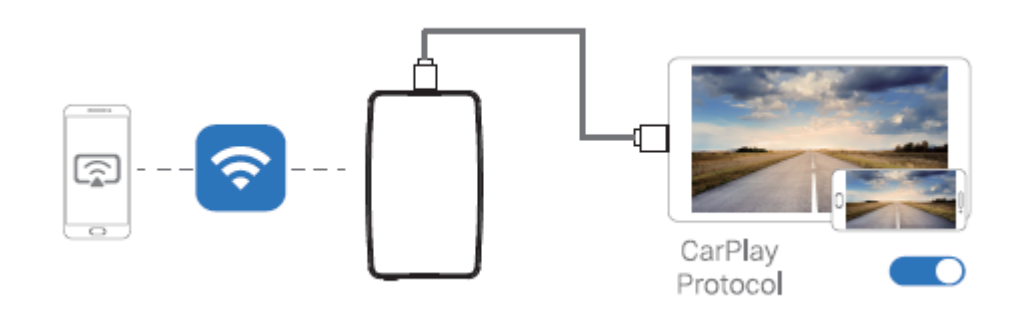

Protokół CarPlay

# Co znajduje się w pudełku

uniwersalny adapter \*1 Kabel USB (Type-C do A) \*1 Kabel USB (Type-C do C) \*1 Instrukcja obsługi \*1

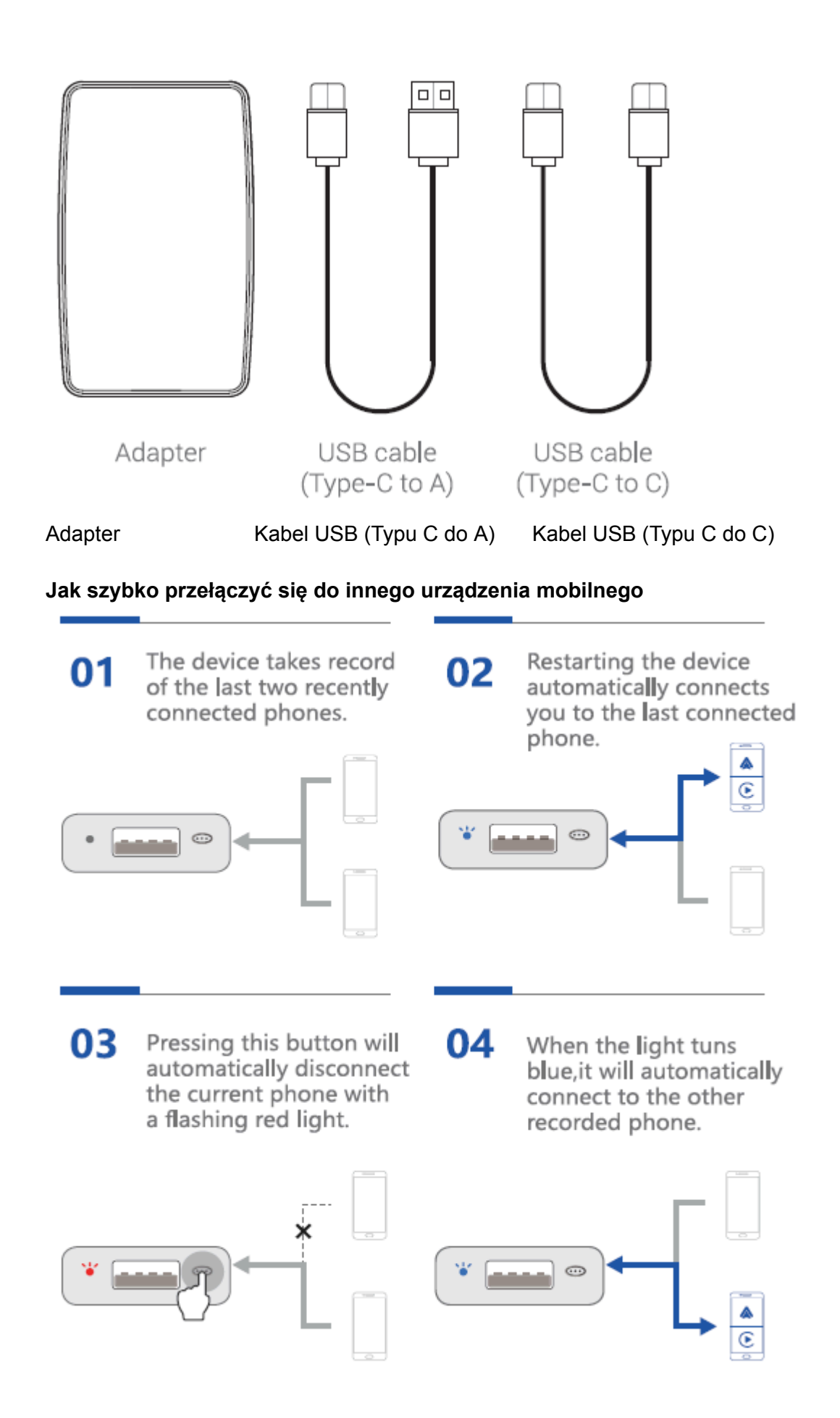

01 Urządzenie rejestruje dwa ostatnio połączone telefony.

02 Ponowne uruchomienie urządzenia automatycznie połączy użytkownika z ostatnio podłączonym telefonem.

03 Naciśnięcie tego przycisku spowoduje automatyczne rozłączenie bieżącego telefonu z migającym czerwonym światłem.

04 Gdy dioda zaświeci się na niebiesko, automatycznie połączy się z drugim nagranym telefonem.

#### Światła i przyciski

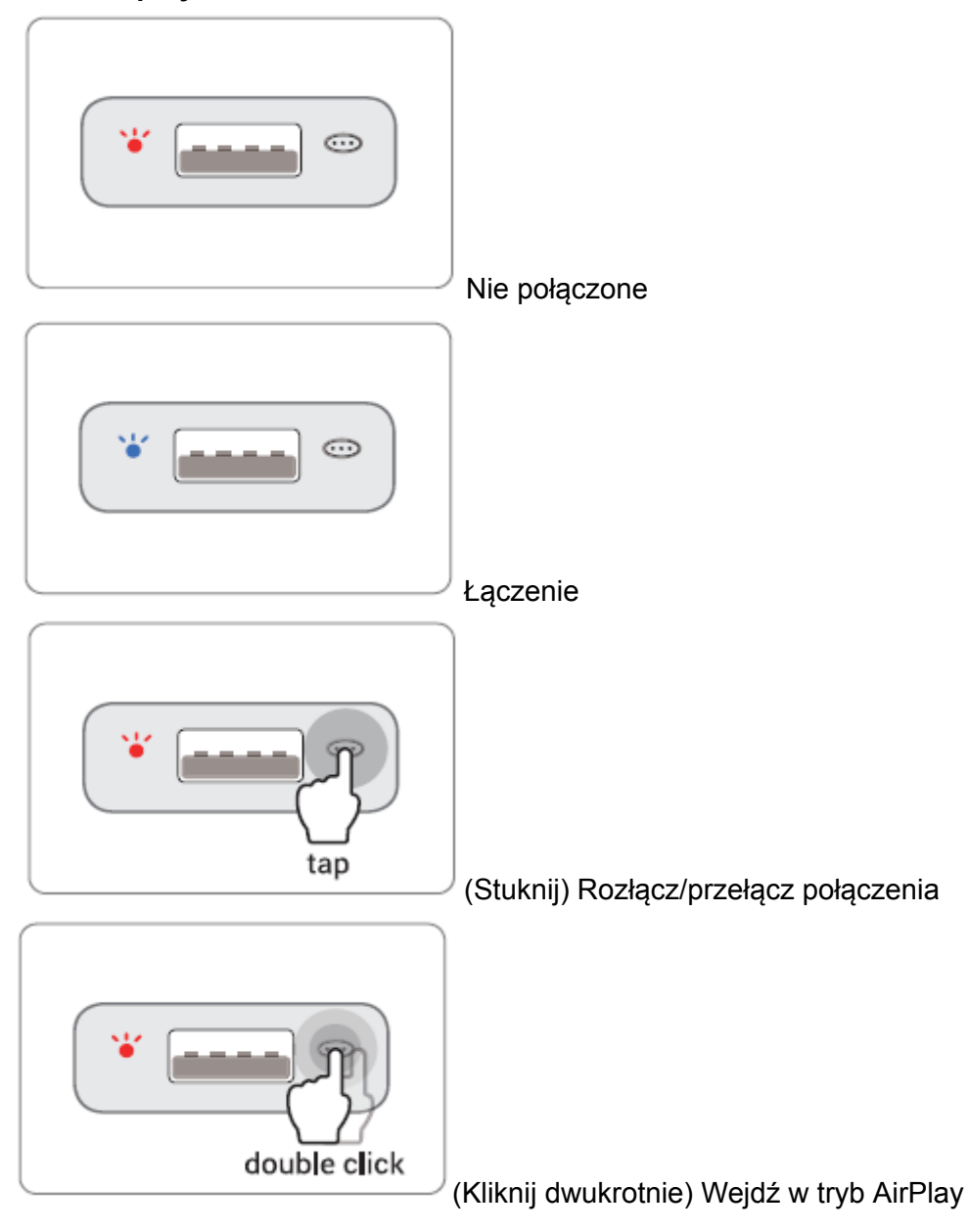

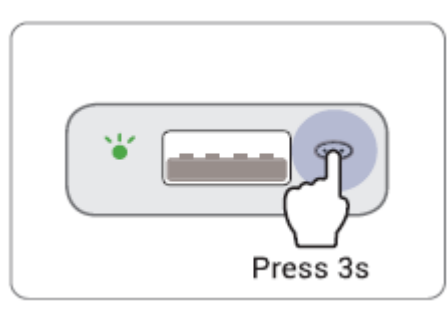

(Przytrzymaj 3s) Tryb aktualizacji dla telefonów Android

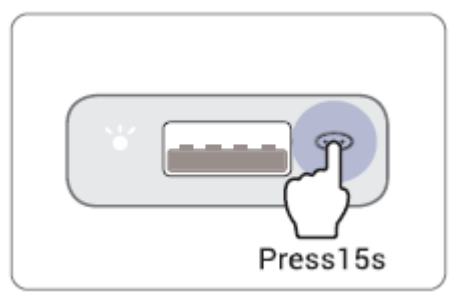

(Przytrzymaj 15s) Reset do danych fabrycznych

# Aktualizacja oprogramowania sprzętowego

Aktualizacja oprogramowania NIE jest zalecana, jeśli każda funkcja działa poprawnie.

Uwaga! Czerwony i niebieski wskaźniki LED będą migać naprzemiennie podczas aktualizacji. Poczekaj 30 sekund odkąd dioda zacznie świecić, a następnie odłącz i ponownie podłącz adapter do portu USB, aby zakończyć całą aktualizację.

## Aktualizacja na telefonach iPhone

- Jeśli iPhone łączy się z bezprzewodowym CarPlay, wpisz 192.168.1.101 w przeglądarce iPhone'a, a następnie dotknij "Aktualizuj", jeśli dostępna jest aktualizacja.
- Jeśli Twój iPhone nie może połączyć się z bezprzewodowym CarPlay, dołącz do sieci WiFi adaptera [AdapterMX-xxxx] ręcznie, a hasło to 888888888. Następnie wprowadź 192.168.1.101 w przeglądarce iPhone'a i dotknij "Aktualizuj".

# Aktualizacja na smartphonach Android

- 1. Jeśli połączyłeś się z Android Auto bezprzewodowo, wyłącz Bluetooth i zapomnij najpierw sieć WiFi.
- 2. Po włączeniu zasilania naciśnij przycisk i przytrzymaj go przez 3 sekundy, a następnie zwolnij. Wskaźnik LED zaświeci się na zielono po 1-2 sekundach.
- 4. W telefonie przejdź do WiFi >> Ustawienia zaawansowane >> WiFi direct, wybierz [AUTO-xxxx] i upewnij się, że połączenie zostało nawiązane.

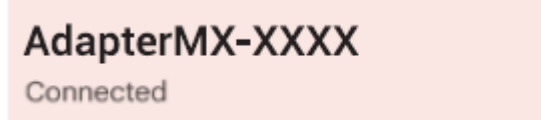

4. Ponownie wprowadź **192.168.1.101** w przeglądarce smartfona, następnie wybierz "**Aktualizuj**".

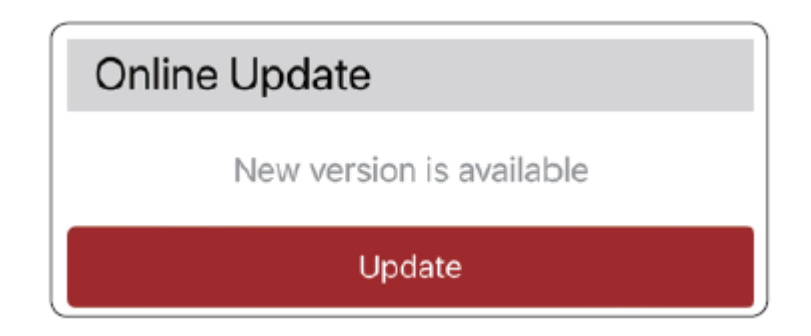

### Jak zgłosić problem

Wszelkie problemy podczas korzystania z adaptera można zgłaszać bezpośrednio online i przesłać nam zrzuty ekranu z informacją zwrotną. Naprawimy go tak szybko, jak to możliwe.

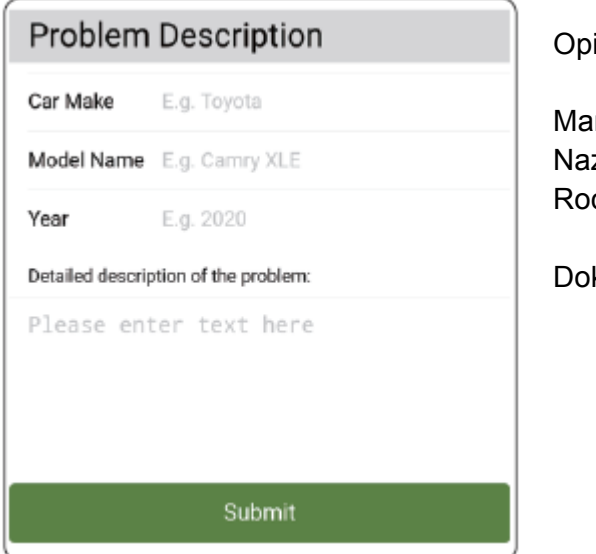

Opis problemu

Marka samochodu Nazwa modelu Rocznik

Dokładny opis problemu

- W przypadku użytkowników iPhone'a należy wpisać 192.168.1.101 w przeglądarce iPhone'a, aby przesłać szczegóły problemu po podłączeniu do sieci Wi-Fi [AdapterMX-xxxx].
- Dla użytkowników Androida, odnieś się do **[Aktualizacja na smartphonach Android]** na poprzedniej stronie, a następnie wprowadź **192.168.1.101** ponownie w przeglądarce, aby przesłać zgłoszenie.

### Podłączanie pojazdu

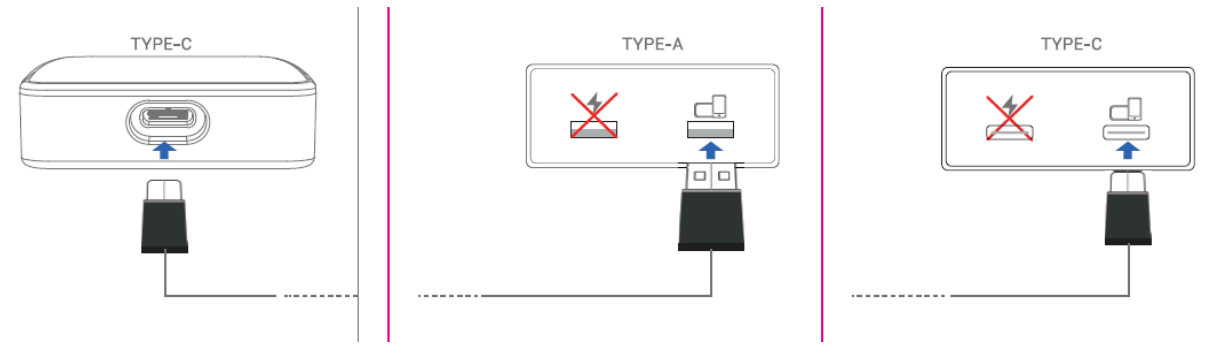

## Połączenie z CarPlay

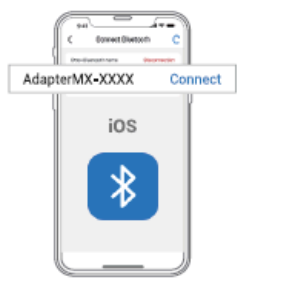

1.Connect thisBluetooth device

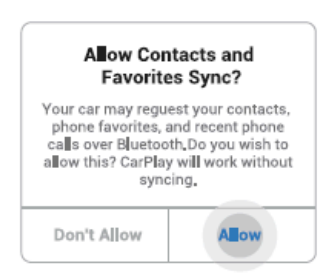

3.Obtain the permission to sync Contacts

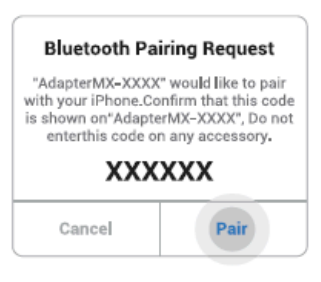

2.Proceed to pair it with your phone

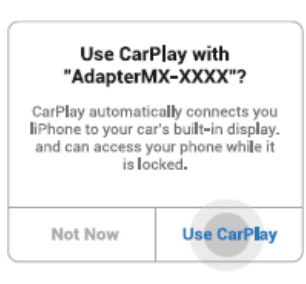

4.Confirm product's Bluetooth name

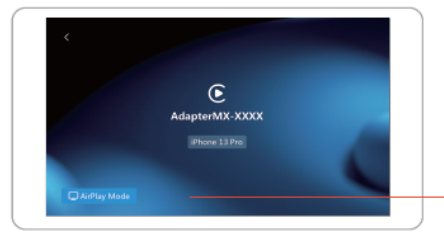

5.Enter the main interface of the product

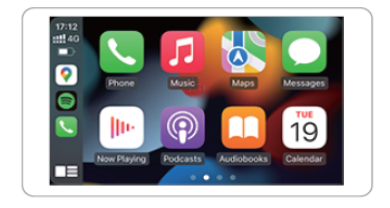

6.Use CarPlay

- 1. Połącz urządzenie Bluetooth
- 2. Sparuj je z twoim urządzeniem mobilnym
- 3. Zezwól na synchronizację
- 4. Potwierdź nazwę Bluetooth produktu
- 5. Wejdź w główny interfejs produktu
- 6. Użyj CarPlay

## Przejście na AirPlay

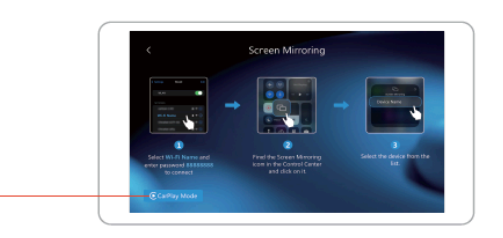

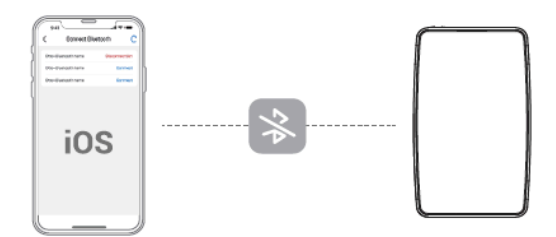

1.Disconnect Bluetooth connection

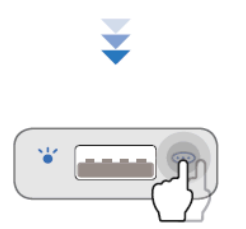

2.Double-press this button to enter AirPlay interface and follow the interface prompts to operate.

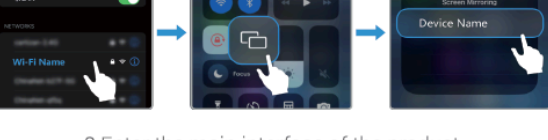

3.Enter the main interface of the product

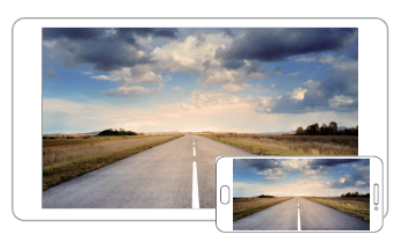

4.Use AirPlay

- 1. Rozłącz połączenie Bluetooth
- 2. Przyciśnij ten przycisk dwukrotnie, aby wejść w interfejs AirPlay i postępuj zgodnie z jego instrukcjami
- 3. Wejdź w interfejs główny produktu
- 4. Użyj AirPlay

#### Połączenie z Android Auto

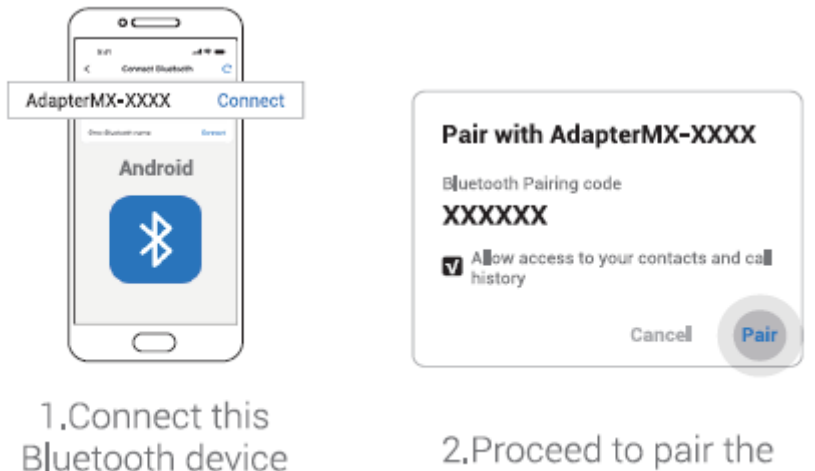

2.Proceed to pair the Bluetooth device

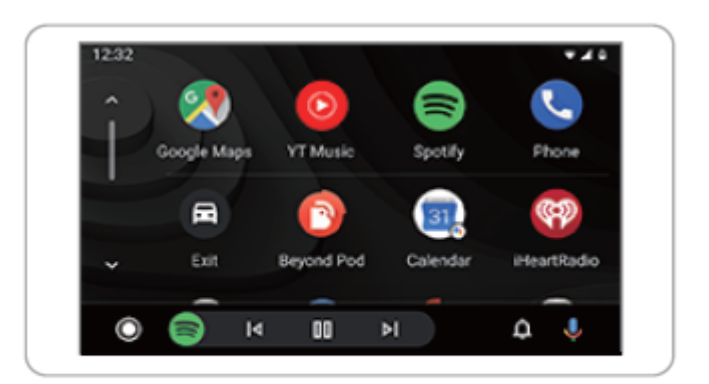

# 3.Use Android Auto

- 1. Połącz urządzenie Bluetooth
- 2. Sparuj je z twoim urządzeniem mobilnym
- 3. Użyj Android Auto

Nazwa producenta: SHENZHEN OTTOCAST SUPPLY CHAIN CO., LTD Adres: Floor 1nd, Building 13th, Software Town of Shenzhen Universiade (Piętro 1, budynek 13, Software Town of Shenzhen Universiade)

UPROSZCZONA DEKLARACJA ZGODNOŚCI UE

SHENZHEN OTTOCAST SUPPLY CHAIN CO., LTD niniejszym oświadcza, że typ urządzenia radiowego Bezprzewodowy adapter, CA360 jest zgodny z dyrektywą 2014/53/UE. Pełny tekst deklaracji zgodności UE jest dostępny pod następującym adresem internetowym: https://files.innpro.pl/Ottocast

Adres producenta: Floor 1nd, Building 13th, Software Town of Shenzhen Universiade (Piętro 1, budynek 13, Software Town of Shenzhen Universiade)

Częstotliwość radiowa: 2400-2480 MHz Maksymalna moc częstotliwości radiowej: <20dBm

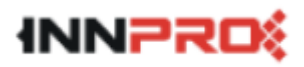

INNPRO Robert Błędowski sp. z o.o. ul. Rudzka 65c 44-200 Rybnik, Polska tel. +48 533 234 303 hurt@innpro.pl

#### Ochrona środowiska

- Zużyty sprzęt elektroniczny oznakowany zgodnie z dyrektywą Unii Europejskiej, nie może być umieszczany łącznie z innymi odpadami komunalnymi. Podlega on selektywnej zbiórce i recyklingowi w wyznaczonych punktach. Zapewniając jego prawidłowe usuwanie, zapobiegasz potencjalnym, negatywnym konsekwencjom dla środowiska naturalnego i zdrowia ludzkiego. System zbierania zużytego sprzętu zgodny jest z lokalnie obowiązującymi przepisami ochrony środowiska dotyczącymi usuwania odpadów. Szczegółowe informacje na ten temat można uzyskać w urzędzie miejskim, zakładzie oczyszczania lub sklepie, w którym produkt został zakupiony.
- CE Produkt spełnia wymagania dyrektyw tzw. Nowego Podejścia Unii Europejskiej (UE), dotyczących zagadnień związanych z bezpieczeństwem użytkowania, ochroną zdrowia i ochroną środowiska, określających zagrożenia, które powinny zostać wykryte i wyeliminowane.

Niniejszy dokument jest tłumaczeniem oryginalnej instrukcji obsługi, stworzonej przez producenta.

Produkt należy regularnie konserwować (czyścić) we własnym zakresie lub przez wyspecjalizowane punkty serwisowe na koszt i w zakresie użytkownika. W przypadku braku informacji o koniecznych akcjach konserwacyjnych cyklicznych lub serwisowych w instrukcji obsługi, należy regularnie, minimum raz na tydzień oceniać odmienność stanu fizycznego produktu od fizycznie nowego produktu. W przypadku wykrycia lub stwierdzenia jakiejkolwiek odmienności należy pilnie podjąć kroki konserwacyjne (czyszczenie) lub serwisowe. Brak poprawnej konserwacji (czyszczenia) i reakcji w chwili wykrycia stanu odmienności może doprowadzić do trwałego uszkodzenia produktu. Gwarant nie ponosi odpowiedzialności za uszkodzenia wynikające z zaniedbania.

Szczegółowe informacje o warunkach gwarancji dystrybutora / producenta dostępne na stronie internetowej https://serwis.innpro.pl/gwarancja